## **18.2 Report Enhancements**

## New Look

Color and shading have been added to all reports to increase readability.

|                  |        |         | s     | ALES            |           |           |               | INVE           |             | Y                  |         | PRO | FIT           |      |   |      |
|------------------|--------|---------|-------|-----------------|-----------|-----------|---------------|----------------|-------------|--------------------|---------|-----|---------------|------|---|------|
| Cost Range       | %Total | Retail  | Units | Days<br>to Sell | Avg. Sale | Avg. Cost | Avg.<br>Units | Curr.<br>Units | Avg.<br>Age | Avg.<br>Investment | Profit  | GP% | Mark<br>Down% | GMRO | % | Turr |
| 0-179 days old   |        |         |       |                 |           |           |               |                |             |                    |         |     |               |      |   |      |
| \$0-100          | 20.84  | 69,610  | 861   | 143             | 81        | 30        | 461.4         | 348            | 196         | 15,746             | 44,168  | 63  | 17            | 280  | ۵ | 1.62 |
| \$100-250        | 19.60  | 65,495  | 175   | 169             | 374       | 153       | 148.4         | 158            | 209         | 24,753             | 38,724  | 59  | 22            | 156  | ۵ | 1.08 |
| \$250-500        | 15.84  | 52,928  | 63    | 127             | 840       | 345       | 34.7          | 47             | 141         | 13,255             | 31,186  | 59  | 20            | 235  | ۵ | 1.64 |
| \$500-1000       | 13.53  | 45,191  | 30    | 121             | 1,506     | 687       | 21.0          | 25             | 218         | 16,172             | 24,576  | 54  | 25            | 152  | ۵ | 1.27 |
| \$1000-2500      | 2.58   | 8,620   | 3     | 84              | 2,873     | 1,162     | 3.4           | 7              | 157         | 4,222              | 5,133   | 60  | 30            | 122  |   | 0.83 |
|                  | 72.39  | 241,843 | 1,132 | 145             | 214       | 87        | 668.9         | 585            | 195         | 74,150             | 143,788 | 59  | 21            | 193  |   | 1.32 |
| 180-359 days old |        |         |       |                 |           |           |               |                |             |                    |         |     |               |      |   |      |
| \$0-100          | 1.87   | 6,251   | 77    | 453             | 81        | 27        | 67.4          | 30             | 649         | 2,498              | 4,163   | 67  | 14            | 167  | ۵ | 0.84 |
| \$100-250        | 2.62   | 8,764   | 20    | 499             | 438       | 159       | 25.5          | 14             | 646         | 5,101              | 5,592   | 64  | 19            | 110  | 9 | 0.62 |
| \$250-500        | 1.24   | 4,159   | 5     | 303             | 832       | 354       | 3.8           | 3              | 650         | 2,371              | 2,388   | 57  | 25            | 101  | 8 | 0.75 |
| \$500-1000       | 0.35   | 1,181   | 1     | 286             | 1,181     | 509       | 0.1           | 0              | 0           | 399                | 672     | 57  | 25            | 168  | ۵ | 1.28 |
|                  | 6.09   | 20,355  | 103   | 453             | 198       | 73        | 96.9          | 47             | 642         | 10,369             | 12,815  | 62  | 19            | 123  |   | 0.73 |
| >= 360 days old  |        |         |       |                 |           |           |               |                |             |                    |         |     |               |      |   |      |
| \$0-100          | 6.17   | 20.612  | 234   | 1.130           | 88        | 32        | 505.7         | 381            | 2.388       | 15.972             | 13.096  | 64  | 19            | 82   |   | 0.47 |
| \$100-250        | 2.77   | 9,255   | 27    | 920             | 343       | 147       | 53.4          | 37             | 1,171       | 10,125             | 5,282   | 57  | 20            | 52   |   | 0.39 |
| \$250-500        | 2.18   | 7,277   | 9     | 923             | 809       | 333       | 28.6          | 24             | 1,287       | 10,890             | 4,279   | 59  | 23            | 39   | 9 | 0.28 |
| \$500-1000       | 5.19   | 17,328  | 10    | 939             | 1,733     | 749       | 21.6          | 16             | 1,221       | 17,321             | 9,839   | 57  | 23            | 57   | 9 | 0.43 |
| \$1000-2500      | 5.21   | 17,402  | 5     | 788             | 3,480     | 1,883     | 4.9           | 3              | 1,018       | 12,416             | 7,986   | 46  | 12            | 64   | 9 | 0.76 |
|                  | 21.51  | 71,874  | 285   | 1,091           | 252       | 110       | 614.2         | 461            | 2,173       | 66,725             | 40,482  | 56  | 18            | 60   |   | 0.47 |
| Totals           | 100.00 | 334.072 | 1.520 | 343             | 220       | 90        | 1.380.0       | 1.093          | 596         | 151,243            | 197,085 | 58  | 20            | 130  |   | 0.91 |

## **Stone Reporting**

Inventory reports now include an option to include stone details. Group/Sort options were also added so items can be grouped & sorted by stone characteristics.

To include stone details on an inventory report:

- 1. Click **Reports > Inventory** and select any of the **In Stock** or **Sold** reports.
- Click on the Stones tab. Use the Match Stones by Position option to determine if you only want to include primary stones, primary and secondary, or all stones. When including more than just primary, an item with multiple stones will appear multiple times – once for each stone.
- 3. Click on the **Options** tab. There is a new option **Show Stone Details**.

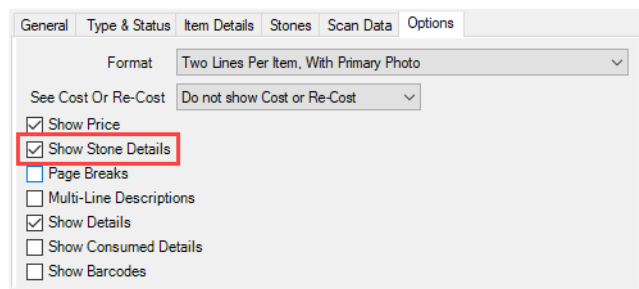

- 4. Check this option, specify any other desired criteria, and click OK.
- 5. A summary of the stone will be displayed with each item.

|                  | Vendor Style#              | Туре              | Description                             | Count        | Age     | Cost | Price    |  |
|------------------|----------------------------|-------------------|-----------------------------------------|--------------|---------|------|----------|--|
|                  | Item #                     | Status            |                                         |              |         |      |          |  |
| Category 100: Di | amond Engagement Rin       | gs                |                                         |              |         |      |          |  |
| Stone Shape      | e: Princess                |                   |                                         |              |         |      |          |  |
|                  | DO:ER0600<br>001-100-05209 | Stock<br>In Stock | 14kwg Diamond Engagement Ring           |              | 364     |      | 1,599.00 |  |
|                  | Stone Details: Diamond     | I-Princess        | Clarity: SI3; Color: F; Weight: 1.5; W  | /eight (Max) | 1.5     |      |          |  |
| (1)              | DO:ER0600<br>001-100-05210 | Stock<br>In Stock | 14kyg Diamond Engagement Ring           |              | 660     |      | 1,599.00 |  |
|                  | Stone Details: Diamond     | I-Princess        | Clarity: SI3; Color: F; Weight: 1.15; V | Weight (Max  | ): 1.15 |      |          |  |

To Group and Sort by stone characteristics:

1. Click Reports > Inventory and select any of the In Stock or Sold reports.

Stone Color

Stone Shape Stone Type

2. Click on the **Options** tab. In the **Group By...** section you will find the following new options:

| Group By      |
|---------------|
| Year Entered  |
| Sale #        |
| Stone Clarity |
| Stone Color   |
| Stone Shape   |
| Stone Type    |
| Stone Weight  |
| Stone Size    |
| Cost/Re-Cost  |

- Group/Sort By: • Stone Clarity
- Sort Only (cannot be checked):
  - Stone Weight
  - Stone Size
- The report will be grouped by any option checked. The sort order is determined based on the placement of the option in the list. You can drag & drop an option to the top of the list to sort by it. Sort is honored whether the grouping checkbox is checked or not (not all sort options are groupable).
- 4. For example, checking **Stone Type** and then dragging & dropping **Stone Weight** to the top of the list will show you a list of items grouped by the shape of stone and sorted by the stone's weight.

|                 | Vendor Style #             | Type              | Description                           | Count           | Age Cost | Price    |  |
|-----------------|----------------------------|-------------------|---------------------------------------|-----------------|----------|----------|--|
|                 | Item #                     | Status            |                                       |                 |          |          |  |
| Stone Shape: Pr | incess                     |                   |                                       |                 |          |          |  |
|                 | 00 ER0600                  | Stock             | 14kwg Diamond Engagement Ring         |                 | 364      | 1,599.00 |  |
|                 | Grou                       | ped               | with: SI2: Color E: Weight: 1.5: W    | (eight (May):   |          |          |  |
|                 | by Sn                      | ape               | anty. 313, Color. 1, Weight, 1.3, V   | reight (iviax). | Sorted   | hv       |  |
| Ø               | DO:ER0602<br>001-100-05210 | In Stock          | 14kyg Diamond Engagement Ring         |                 | Weigl    | 1,599.00 |  |
|                 | Stone Details: Diamond     | -Princess;        | Clarity: SI3; Color: F; Weight: 1.15; | Weight (Max)    | : 1.15   |          |  |
|                 | DO:ER0600<br>001-100-05211 | Stock<br>In Stock | 18kwg Diamond Engagement Ring         |                 | 691      | 1,599.00 |  |
|                 | Stone Details: Diamond     | -Princess;        | Clarity: SI3; Color: F; Weight: 1; We | ight (Max): 1   |          |          |  |
| ð               | DO:ER0600<br>001-100-05212 | Stock<br>In Stock | 14kyg Diamond Engagement Ring         |                 | 264      | 1,599.00 |  |
|                 | Stone Details: Diamond     | Princess;         | Clarity: SI3; Color: F; Weight: 0.75; | Weight (Max)    | : 0.75   |          |  |
|                 | 9                          | Stone Sha         | pe: Princess                          | 4               | 495      | 6,396.00 |  |

5. Note if you do not also check Show Details you will get a summarized version of this report.

| Vendor Style #    | Туре            | Description   |           |           |         | Count       | Age         | Cost             | Price |          |  |
|-------------------|-----------------|---------------|-----------|-----------|---------|-------------|-------------|------------------|-------|----------|--|
| ltem #            | Status          |               |           |           |         |             |             |                  |       |          |  |
| Stone Details: Di | amond-Princess; | Clarity: SI3; | Color: F; | Weight: 1 | 1.5; W  | eight (Max) | : 1.5 (Iter | m #001-100-05209 | )     |          |  |
| Stone Details: Di | amond-Princess; | Clarity: SI3; | Color: F; | Weight: 1 | 1.15; V | Veight (Ma  | <): 1.15 (I | tem #001-100-052 | 10)   |          |  |
| Stone Details: Di | amond-Princess; | Clarity: SI3; | Color: F; | Weight: 1 | 1; Wei  | ght (Max):  | 1 (ltem #0  | 001-100-05211)   |       |          |  |
| Stone Details: Di | amond-Princess; | Clarity: SI3; | Color: F; | Weight: 0 | 0.75; V | Veight (Ma  | <): 0.75 (I | tem #001-100-052 | 12)   |          |  |
|                   | Stone Shap      | e: Princess   |           |           |         | 4           | 495         |                  | e     | 6,396.00 |  |
|                   |                 |               |           |           |         |             |             |                  |       |          |  |

## Sales Comparison Report

This report allows you to compare sales made on two separate days. By default, when you enter a **Compare Date** it will auto-fill the **Compare To Date** field with the date for the same day of the week last year.

For example, entering 1/1/2018 will yield a **Compare To Date** of 1/2/2017 as these are both Mondays. You can override the suggested **Compare To Date** with any date you wish.

To run the report:

1. Click **Reports > Managements > Sales Comparison**. The **Sales Comparison Report** window will appear.

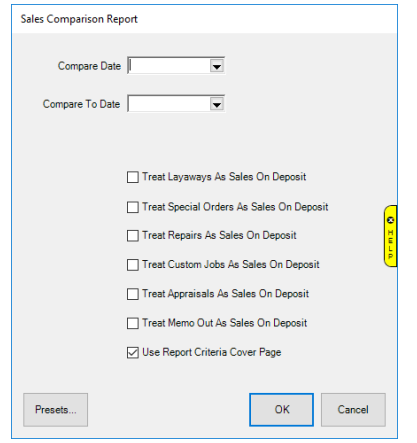

- 2. Specify a date in the **Compare Date** field.
- 3. **Compare To Date** will auto-fill with the date for the same day of the week from last year. Override this if you wish.
- 4. Use the checkboxes to indicate whether multi-step transactions should be counted as sales on intake (check the box) or pick up (leave unchecked).

|            | This Day<br>12/1/2016 | This Day<br>12/3/2015 | Day<br>+/- | Week To<br>Date<br>11/27/2016 | Week To<br>Date<br>12/6/2015 | Week<br>+/- | Month To<br>Date<br>12/2016 | Month To<br>Date<br>12/2015 | Month<br>+/- | Year To<br>Date 2016 | Year To<br>Date 2015 | Year<br>+/- |
|------------|-----------------------|-----------------------|------------|-------------------------------|------------------------------|-------------|-----------------------------|-----------------------------|--------------|----------------------|----------------------|-------------|
| Sales Amt  | 22,918                | 6,520                 | 16,398     | 87,303                        | 0                            | 87,303      | 22,918                      | 37,737                      | -14,819      | 2,993,056            | 622,042              | 2,371,014   |
| Sales %    |                       |                       | 351%       |                               |                              | 0%          |                             |                             | 60%          |                      |                      | 481%        |
| # of Sales | 146                   | 17                    | 858%       | 432                           | 0                            | 0%          | 146                         | 57                          | 256%         | 15,802               | 3,137                | 503%        |
| Avg Sale   | 157                   | 384                   | 40%        | 202                           | 0                            | 0%          | 157                         | 662                         | 23%          | 189                  | 198                  | 95%         |
| COGS       | 10,776                | 4,076                 | 6,700      | 40,217                        | 0                            | 40,217      | 10,776                      | 17,926                      | -7,150       | 1,561,968            | 398,752              | 1,163,216   |
| GP Amt     | 12,142                | 2,444                 | 9,698      | 47,086                        | 0                            | 47,086      | 12,142                      | 19,811                      | -7,669       | 1,431,088            | 223,290              | 1,207,798   |
| GP %       | 52%                   | 37%                   | 15%        | 53%                           | 0%                           | 53%         | 52%                         | 52%                         | 0%           | 47%                  | 35%                  | 12%         |

5. Click **OK** to run the report.

Columns are shown comparing the specific date along with the value or percentage change. It also gives cumulative data for week to date, month to date, and year to date. Rows include:

| Sales Amt  | Total value of sales. Multi-step transactions such as special orders will be included in this figure on deposit only if you checked the corresponding box on Step 4, otherwise only picked up transactions are included. |
|------------|----------------------------------------------------------------------------------------------------|
| Sales %    | The percentage of change. Green indicates positive change while red indicates negative.                                                                                                    |
| # of Sales | The number of sales transactions.                                                                                                    |
| Avg Sale   | The value of the average sale                                                                                                    |
| COGS       | The total cost of goods sold.                                                                                                    |
| GP Amount  | The gross profit dollars made.                                                                                                    |
| GP %       | The gross margin percentage.                                                                                                    |
|            |                                                                                                    |